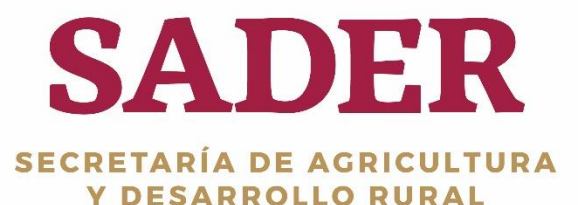

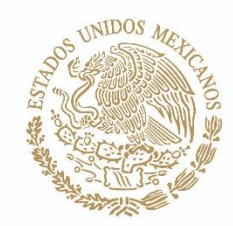

# MANUAL DE USUARIO Herramientas Regreso de Nivel SADER-DGTIC-DTI 2019

(2019, MAYO)

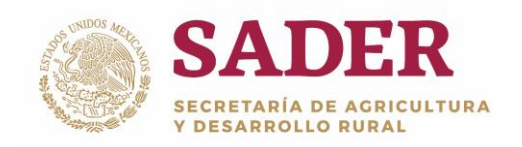

## Contenido

| Control de Versiones                      | . 2 |
|-------------------------------------------|-----|
| Introducción                              | . 3 |
| Requerimientos de Hardware                | .4  |
| Requerimientos de Software                | .4  |
| Botones Principales                       | . 5 |
| Acceso al Sistema                         | . 6 |
| Panel de Gestión de Aplicaciones          | .7  |
| Paso 1. Búsqueda de Solicitudes por Folio | . 8 |
| Paso 2. Carga Masiva de Folios1           | 14  |

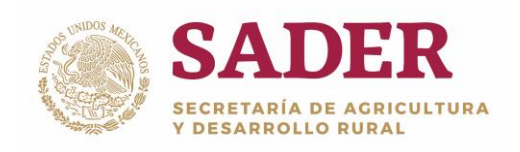

### Introducción

A través del Sistema Único de Registro de Información **(SURI)** se realiza la gestión de los apoyos económicos que son entregados a los beneficiarios de los diferentes Programas de la **Secretaría de Desarrollo Rural (SADER).** Es operado por las **instancias Ejecutoras,** con base en lo establecido en las **Reglas de Operación** publicadas en el Diario Oficial de la Federación.

El **Portal del SURI** es una herramienta de apoyo con la cual se interactúa con los usuarios y productores que solicitan incentivos económicos, asesorías, consulta de información, entre otras acciones, todo con el objetivo de ayudar al Desarrollo Rural de México.

El **Manual de Usuario** tiene como propósito explicar el proceso de **Regreso de Nivel,** en donde se cambia de estatus a las Solicitudes de Apoyos.

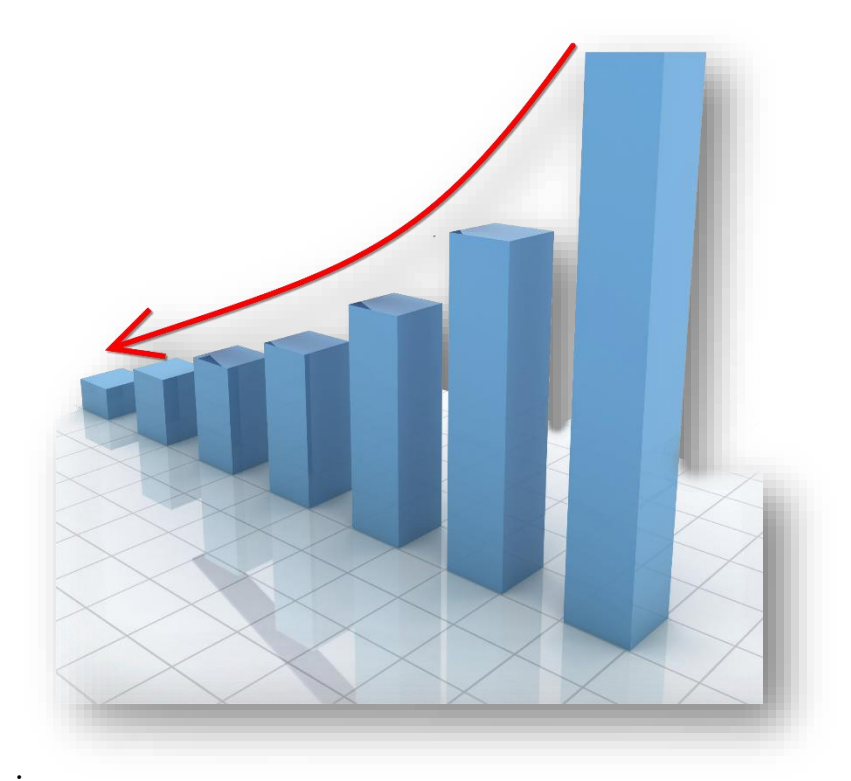

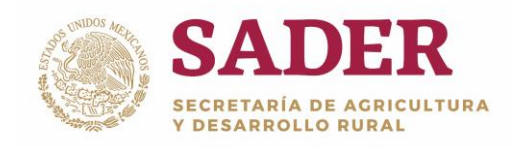

### **Requerimientos de Hardware**

Contar con:

- Equipo de cómputo con procesador Pentium IV.
- Memoria RAM: 1 Gb como Mínimo, recomendable 2 GB.
- Conexión a Internet.

### **Requerimientos de Software**

Contar con:

- Windows XP, 7, Vista o superior.
- Navegador de Internet de preferencia Google Chrome o Mozilla Firefox.
- Usuario y Contraseña.

Nota: el sistema no requiere de instalación de software específico, el acceso se realiza de forma remota a través de Internet.

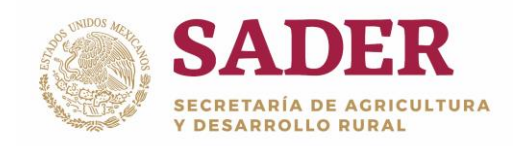

#### **Botones Principales**

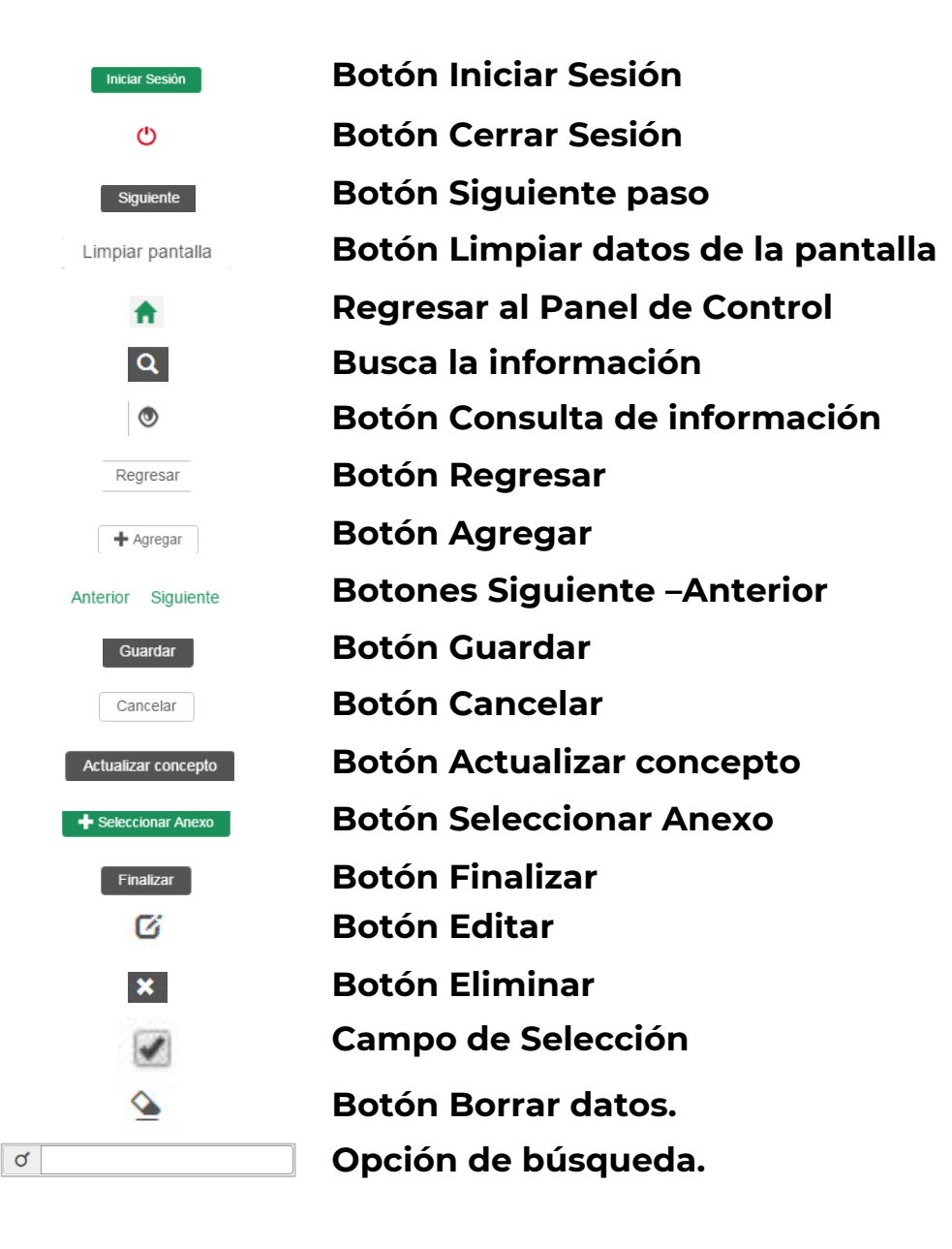

Nota: en algunos módulos del sistema, los botones y barras pueden estar visibles o no, dependiendo de las acciones a ejecutar.

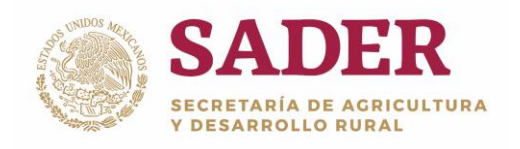

### Acceso al Sistema

Para ingresar al sistema **SURI**, a la siguiente liga <u>https://www.suri.sader.gob.mx</u> con el navegador de Internet Google Chrome. Posteriormente, de clic en la opción **Acceso**, donde se despliega una lista de versiones, seleccione **SURI 3.0,** Figura 1.

![](_page_5_Picture_4.jpeg)

Figura 1. Pantalla principal del Portal SURI/Acceso/SURI 3.0.

Para realizar el proceso de **Regreso de Nivel,** el Usuario requiere el Perfil de **Administrador Central.** Posteriormente, ingrese el nombre de **Usuario** y **Contraseña**, seleccione el botón **Iniciar Sesión**, Figura 2.

| ¡Bienvenido!                                                                                                    | Inicio de  | sesión                                          |
|----------------------------------------------------------------------------------------------------|------------|-------------------------------------------------|
| Sistema Único de Registro de Información tiene<br>la finalidad de proporcionar un acceso único<br>para la gestión de los sistemas de operación de | Usuario    | Ingresa tu usuario                              |
| los programas, componentes y/o proyectos<br>transversales de la Secretaría de Agricultura y<br>Desarrollo Rural.                                  | Contraseña | Ingresa tu contraseña<br>¿Olvide mi contraseña? |
| Ingresa al portal del productor                                                                                                    |            | Iniciar sesión                                  |

#### Figura 2. Inicio de Sesión.

![](_page_6_Picture_0.jpeg)

## Panel de Gestión de Aplicaciones

La pantalla de inicio se denomina **Panel de Gestión de Aplicaciones**, para comenzar con el **Regreso de Nivel,** diríjase a la ruta: SURI/Herramientas/Regreso de Nivel, Figura 3.

| SADER<br>SECRETARIA DE AGRICULTURA<br>V DESARROLLO RURAL<br>ADI | de aestión de Bienvenido, 🛕 😃<br>icaciones |
|-----------------------------------------------------------------|--------------------------------------------|
|                                                                 | ■ SURI                                     |
| - · · · · · · · · · · · · · · · · · · ·                         | Therramientas       Regreso de Nivel       |

Figura 3. Ruta: SURI/Herramientas/Regreso de Nivel.

Nota: use el campo "Escribe para filtrar" para agilizar la búsqueda.

![](_page_7_Picture_0.jpeg)

### Paso 1. Búsqueda de Solicitudes por Folio

En la pantalla principal se visualizan dos pestañas, Figura 4:

- Consultar
- Carga Masiva de Folios.

![](_page_7_Picture_6.jpeg)

Figura 4. Pestañas Regreso de Nivel.

Para **Regresar de Nivel** a las solicitudes de manera individual diríjase a la pestaña **Consultar**, realice la **Búsqueda de Solicitudes** al seleccionar el **Nivel de Regreso** y al capturar el **Folio de la solicitud,** en seguida de clic en el botón **Buscar**, Figura 5:

• Nivel de Regreso. El sistema despliega un listado, seleccione una

opción:

- o Dictamen-Regreso a Pre Dictamen.
- o Autorización-Regreso a Dictamen.
- o Pago-Regreso a Autorización.

![](_page_8_Picture_0.jpeg)

DGTIC-1-7-2-DO-MU

• Folio de la Solicitud. Capture el número de Folio de la solicitud.

|                                                                                                    | £      | * | dt - | ٨ | - | Φ |
|----------------------------------------------------------------------------------------------------|--------|---|------|---|---|---|
| ♠ / SURI / Herramientas / Búsqueda de solicitudes por folio                                                                 |        |   |      |   |   |   |
| Búsqueda de solicitudes por folio                                                                                           |        |   |      |   |   |   |
| Consultar Carga Masiva de Folios                                                                                            |        |   |      |   |   |   |
| Dúsquada da Salisitudas                                                                                                    |        |   |      |   |   |   |
| Nivel de Regreso*:                                                                                                    |        |   |      |   |   |   |
| SELECCIONE NIVEL                                                                                                    | T C    |   |      |   |   |   |
| SELECCIONE NIVEL<br>DICTAMEN - REGRESO A PRE DICTAMEN<br>AUTORIZACION - REGRESO A DICTAMEN<br>PAGO - REGRESO A AUTORIZACION |        |   |      |   |   |   |
| Folio de la solicitud*:                                                                                                    | Buscar | D |      |   |   |   |
| Folio de la solicitud                                                                                                    |        |   |      |   |   |   |

Figura 5. Consultar/Búsqueda de Solicitudes.

Una vez ingresando los datos de **Búsqueda de Solicitudes,** se despliegan la siguiente información:

#### Datos Generales de la Solicitud

En la subsección **Datos Generales de la Solicitud,** se muestran los siguientes elementos de consulta, Figura 6:

- Acuse de Solicitud. Corresponde a la cifra alfanumérica designada en la captura de la solicitud.
- **Programa**. Corresponde al nombre del Programa que corresponde al Componente.
- **Componente**. Corresponde al nombre del Componente donde se generó la solicitud de apoyo.

• Instancia Ejecutora. Corresponde a la(s) Unidad(es) Administrativa(s) que opera el Componente.

![](_page_9_Picture_0.jpeg)

DGTIC-1-7-2-DO-MU

• Estado. Corresponde a la Entidad Federativa en la que se registró la

solicitud.

| Búsqueda de solicitudes por folio            |                                               |
|----------------------------------------------|-----------------------------------------------|
| Datos de la solicitud Carga Masiva de Folios |                                               |
| Datos Generales de la Solicitud              |                                               |
| Acuse de solicitud:                          |                                               |
| 18-PAPP-PDEZA-0008-L04-HG                    |                                               |
| Programa:                                    | Componente:                                   |
| 49-PROGRAMA DE APOYOS A PEQUEÑOS PRODUCTORES | 4912-DESARROLLO DE LAS ZONAS ÁRIDAS (PRODEZA) |
| Instancia Ejecutora:                         | Estado:                                       |
| 26-COMISION NACIONAL DE LAS ZONAS ARIDAS     | HIDALGO                                       |
|                                              |                                               |

Figura 6. Datos Generales de la Solicitud.

#### Solicitante

En la subsección **Solicitante** se muestran los siguientes datos de consulta, Figura 7:

- Tipo de persona. Corresponde al tipo de persona de la solicitud.
- Folio del productor. Número de folio compuesto por 10 dígitos.
- Registro en el Padrón. SI/No.
- Nombre Completo. Corresponde al nombre del solicitante.
- CURP. Del Solicitante, conformado por 18 dígitos alfanuméricos.
- RFC. Del Solicitante, conformado por 12 dígitos alfanuméricos.

| Solicitante                             |                                    |                              |
|-----------------------------------------|------------------------------------|------------------------------|
| Tipo de persona:<br>FISICA              | Folio del productor:<br>2146664648 | Registro en el padrón:<br>NO |
| Nombre completo:<br>PRODUCCIÓN DE CHILE | CURP:                              | RFC:                         |
|                                         |                                    |                              |

#### Figura 7: Solicitante.

![](_page_10_Picture_0.jpeg)

#### Conceptos de Apoyo de la Solicitud

En **Conceptos de Apoyo de la Solicitud,** se visualiza la siguiente información los siguientes datos, elija uno o más opciones aprila para regresar de una a otra etapa de la solicitud, Figura 8:

• Concepto. Corresponde al concepto de apoyo con la que se registró la

solicitud.

• Subconcepto. Corresponde al subconcepto de apoyo con la que se

registró la solicitud.

- Descripción. Observaciones detalladas.
- Montos de Apoyo. Corresponde a la cantidad total de la solicitud.
- Etapa. Corresponde a la Etapa en la se encuentra la solicitud.
- Regreso de Etapa. Corresponde a la etapa a la que se regresará la

solicitud.

| Con   | ceptos de apo                | yo de la solicitud                                                                                                  |                                                                                                    |                      |               |                       |
|-------|------------------------------|----------------------------------------------------------------------------------------------------|----------------------------------------------------------------------------------------------------|----------------------|---------------|-----------------------|
| Busc  | ar:                          |                                                                                                    |                                                                                                    |                      | Mostrar 10    | • registros           |
| *     | ¢<br>Concepto                | Subconcepto                                                                                                    | Descripción                                                                                                    | Monto<br>de<br>apoyo | ¢<br>Etapa    | Regresar 🖗<br>a etapa |
| 1     | INFRAESTRUCTURA              | INFRAESTRUCTURA Y EQUIPAMIENTO PARA LA<br>POSTPRODUCCIÓN [MESA DE TRABAJO]                                          | 3 MESAS DE TRABAJO DE ACERO INOXIDABLE TIPO 430 DE 2.44 X<br>1.20 M CON RESPALDO, BASE DE ACERO DE 1 1/2 PULGADAS                      | \$<br>41,766.00      | AUTORIZACIÓN  | DICTAMEN              |
|       | DESARROLLO DE<br>CAPACIDADES | EDUCACIÓN Y CAPACITACIÓN TÉCNICA[CURSOS DE<br>CAPACITACIÓN]                                                         | 2 CURSOS DE CAPACITACIÓN                                                                                                    | \$<br>70,000.00      | AUTORIZACIÓN  | DICTAMEN              |
|       | DESARROLLO DE<br>CAPACIDADES | SERVICIOS DE CONSULTORIA (INCLUYE<br>CONSULTORIA ADMINISTRATIVA, CIENTIFICA,<br>TECNICA Y OTROS)[PUESTA EN MARCHA ] | PUESTA EN MARCHA DEL PROYECTO PROCESAMIENTO Y<br>COMERCIALIZACION DE CHILE SECO EN LA LOCALIDAD DE<br>CARRILLO PUERTO MIXQUIAHUALA HGO | \$<br>70,000.00      | AUTORIZACIÓN  | DICTAMEN              |
| 3 reg | istros                       |                                                                                                    |                                                                                                    |                      | Anterior 1    | Siguiente             |
|       |                              |                                                                                                    | Regr                                                                                                    | esar                 | Procesar Regr | eso de Nivel          |

Figura 8. Conceptos de apoyo de la solicitud.

Nota: utilizar el campo de opción "Buscar" agiliza la ubicación del módulo.

![](_page_11_Picture_0.jpeg)

A continuación de clic en el botón **Regreso Nivel**, como se muestra en la Figura 9.

![](_page_11_Picture_3.jpeg)

Figura 10. Botón Regreso Nivel.

Se muestra el siguiente mensaje de **Respuesta del proceso**, donde se confirma que el regreso de nivel ha sido exitoso, de clic en el botón **Aceptar**, Figura 10.

![](_page_11_Picture_6.jpeg)

Figura 10. Respuesta del proceso.

![](_page_12_Picture_0.jpeg)

DGTIC-1-7-2-DO-MU

Posteriormente el sistema retira la solicitud que seleccionó del **listado de Conceptos de Apoyo de la Solicitud,** Figura 11.

| Cor  | nceptos de ap                   | poyo de la solicitud                                                                                                |                                                                                                    |                        |              |                       |
|------|---------------------------------|----------------------------------------------------------------------------------------------------|----------------------------------------------------------------------------------------------------|------------------------|--------------|-----------------------|
| Bus  | car:                            |                                                                                                    |                                                                                                    |                        | Mostrar 10   | • registros           |
|      | ¢<br>Concepto                   | Subconcepto                                                                                                    | Descripción                                                                                                    | Monto<br>de 🍦<br>apoyo | ¢<br>Etapa   | Regresar 🔶<br>a etapa |
|      | DESARROLLO<br>DE<br>CAPACIDADES | EDUCACIÓN Y CAPACITACIÓN TÉCNICA[CURSOS DE<br>CAPACITACIÓN]                                                         | 2 CURSOS DE CAPACITACIÓN                                                                                                    | \$<br>70,000.00        | AUTORIZACIÓN | DICTAMEN              |
|      | DESARROLLO<br>DE<br>CAPACIDADES | SERVICIOS DE CONSULTORIA (INCLUYE CONSULTORIA<br>ADMINISTRATIVA, CIENTIFICA, TECNICA Y OTROS)<br>[PUESTA EN MARCHA] | PUESTA EN MARCHA DEL PROYECTO PROCESAMIENTO Y<br>COMERCIALIZACION DE CHILE SECO EN LA LOCALIDAD DE<br>CARRILLO PUERTO MIXQUIAHUALA HGO | \$<br>70,000.00        | AUTORIZACIÓN | DICTAMEN              |
| 2 re | gistros                         |                                                                                                    |                                                                                                    |                        | Anterior 1   | Siguiente             |
|      |                                 |                                                                                                    |                                                                                                    | Regresar               | Regresa      | r Nivel               |

Figura 11. Retiro de la solicitud.

Nota: cuando se presentan errores en el proceso de regreso de nivel se despliega un Aviso con el detalle del error.

![](_page_13_Picture_0.jpeg)

### Paso 2. Carga Masiva de Folios

Para realizar el **Regreso de Nivel** de un conjunto de solicitudes diríjase a la pestaña **Carga Masiva de Folios**, seleccione el **Nivel de Regreso\***, **Descargue formato,** ingrese los folios de los **Acuses de la solicitudes,** Figura 12.

| Datos de la solicitud                    | arga Masiva de Folios                                                                                                    |              |                   |
|------------------------------------------|----------------------------------------------------------------------------------------------------|--------------|-------------------|
| Carga Masiva de Folios                   |                                                                                                    |              |                   |
| Nivel de Regreso*:<br>Carga de Archivo*: | SELECCIONE NIVEL SELECCIONE NIVEL DICTAMEN - REGRESO A PRE DICTAMEN AUTORIZACION - REGRESO A DICTAMEN PAGO - REGRESO A AUTORIZACION Seleccionar archivo | Formato XLSX | bescargar formato |

Figura 12. Carga Masiva de Folios.

En el campo **Carga de Archivo\*,** de clic en **Seleccionar archivo**, elija el documento y de clic en el botón **Cargar archivo** como se muestra en la Figura 13.

| Datos de la solicitud Carg | a Masiva de Folios                                                   |
|----------------------------|----------------------------------------------------------------------|
| Carga Masiva de Folios     |                                                                      |
| Nivel de Regreso*:         | AUTORIZACION - REGRESO A DICTAMEN                                    |
| Carga de Archivo*:         | Seleccionar archivo<br>Regreso_nivel_masivo (3).xlsx<br>Formato XLSX |

Figura 13. Carga de Archivo.

Notas: es necesario seleccionar el Nivel de Regreso.

Todos los campos marcados con un asterisco (\*) son obligatorios.

![](_page_14_Picture_0.jpeg)

Cuando el archivo no cuente con la información correcta a procesar, se despliega la siguiente **Notificación** y se habilita el botón **Descargar Errores**, el cual despliega el archivo con errores, Figura 14.

| Notificación                                                                                                    |
|----------------------------------------------------------------------------------------------------|
| Se presentaron errores en algunos registros del archivo, para ver el detalle de click en el botón "Descargar Errores" |
| Aceptar                                                                                                    |

Figura 14. Notificación.

De clic en el botón **Descargar Errores** el cual permite visualizar aquellas solicitudes que no cuentan con el concepto para regreso de Nivel, Figura 15.

| Carga Masiva de Folios |                                                                                                    |                   |
|------------------------|----------------------------------------------------------------------------------------------------|-------------------|
| Nivel de Regreso*:     | DICTAMEN - REGRESO A PRE DICTAMEN                                                                                                    |                   |
| Carga de Archivo*:     | Seleccionar archivo Regreso_nivel_masivo (2).xlsx Cargar archivo                                                                                                    | Descargar formato |
| Descargar Error        | $\begin{array}{c c c c c c c c c c c c c c c c c c c $                                                                                                    |                   |
|                        | 1         Acuse         Observaciones           2         17-PAPP-IPASSA-001-L023-SP         El acuse no cuenta con conceptos para el regreso de nivel seleccionado.                                                                      |                   |
|                        | 3       17-PAPP-IPASSA-002-L023-SP       El acuse no cuenta con conceptos para el regreso de nivel seleccionado.         4       17-PAPP-IPASSA-003-L023-SP       El acuse no cuenta con conceptos para el regreso de nivel seleccionado. |                   |

Figura 15. Descargar errores.

![](_page_15_Picture_0.jpeg)

Cuando el Archivo cuenta con los Acuses de solicitud correctos, se despliega la **Lista de Conceptos** con las solicitudes cargadas al sistema con los siguientes elementos, Figura 16:

• Acuse solicitud. Corresponde al folio de solicitud.

• **Concepto.** Corresponde al concepto de apoyo con la que se registró la solicitud.

• **Subconcepto.** Corresponde al subconcepto de apoyo con la que se registró la solicitud.

- Descripción. Observaciones detalladas.
- Monto de apoyo. Corresponde a la etapa en la que se encuentra la

solicitud.

• Regresar a etapa. Corresponde a la etapa a la que se retornará la

solicitud.

• Acciones. Botones de selección.

| Lista de Conceptos               |                    |                                                                                      |                                                                                     |                        |            |                       |                |
|----------------------------------|--------------------|--------------------------------------------------------------------------------------|-------------------------------------------------------------------------------------|------------------------|------------|-----------------------|----------------|
| Buscar:                          |                    |                                                                                      |                                                                                     |                        |            | Mostrar 10            | • registros    |
| Acuse solicitud                  | ¢<br>Concepto      | Subconcepto                                                                          | Descripción                                                                         | Monto<br>de ¢<br>apoyo | ¢<br>Etapa | ¢<br>Regresar a etapa | ¢<br>Acciones  |
| 18-PAPP-ECENMAU-<br>002-L000-DF  | MÓDULO<br>GALLINAS | INFRAESTRUCTURA Y<br>EQUIPAMIENTO PARA LA<br>PRODUCCIÓN PRIMARIA[MÓDULO<br>GALLINAS] |                                                                                     | \$ 4,500.00            | DICTAMEN   | PRE DICTAMEN          | ×              |
| 18-PAPP-ECENMAU-<br>011-L000-DF  | HUERTO<br>FAMILIAR | MAQUINARIA Y EQUIPO<br>PRODUCCIÓN BÁSICA<br>AGRÍCOLA[HUERTO FAMILIAR]                |                                                                                     | \$ 3,500.00            | DICTAMEN   | PRE DICTAMEN          | ×              |
| 18-PAPP-ECENMAU-<br>001-L000-DF  | MÓDULO<br>GALLINAS | INFRAESTRUCTURA Y<br>EQUIPAMIENTO PARA LA<br>PRODUCCIÓN PRIMARIA[MÓDULO<br>GALLINAS] | INFRAESTRUCTURA Y<br>EQUIPAMIENTO PARA LA<br>PRODUCCIÓN PRIMARIA[MÓDUL<br>GALLINAS] | \$ 4,500.00            | DICTAMEN   | PRE DICTAMEN          | ×              |
| 3 registros Anterior 1 Siguiente |                    |                                                                                      |                                                                                     |                        |            |                       |                |
|                                  |                    |                                                                                      |                                                                                     |                        | Regres     | ar Procesar Reg       | greso de Nivel |

Figura 16. Lista d Conceptos.

Nota: utilizar el campo de opción "Buscar" agiliza la ubicación del módulo.

![](_page_16_Picture_0.jpeg)

#### Acciones.

La acción **Deshacer** permite eliminar la solicitud, en seguida se muestra el siguiente **Aviso**, de clic en el botón **Aceptar**, Figura 17.

![](_page_16_Picture_4.jpeg)

Figura 17. Aviso.

Nota: El sistema retira del listado de Conceptos, la solicitud seleccionada previamente.

Posteriormente en la parte inferior, de clic en el botón **Procesar Regreso de Nivel**, Figura 18.

![](_page_16_Picture_8.jpeg)

Figura 18. Botón Procesar Regreso de Nivel.

El sistema muestra el siguiente mensaje de **Registro Exitoso**, Figura 19.

![](_page_16_Picture_11.jpeg)

Figura 19. Registro exitoso.

Notas: El sistema retira las solicitudes del listado de Conceptos.

Cuando se presentan errores en el proceso de regreso de nivel se despliega un Aviso de notificación para descargar Errores.